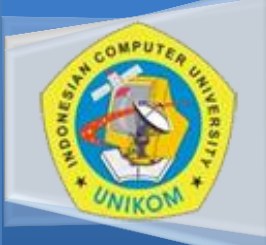

## **CHAPTER 1**

(Pengenalan dasar Ms.WORD & Mengelola Dokumen) DIKTAT PERKULIAHAN KOMPUTER APLIKASI SISTEM INFORMASI

# 2012 - **IS**

Disusun Oleh : Fikri A.T. Andikaputra S.Kom

## Pengantar Komputer Aplikasi Pengolah Kata M.S.Word

Microsoft Word merupakan aplikasi sebuah program pengolah kata (word processor) yang dibuat oleh Microsoft Corporation. Program ini biasanya digunakan para pemakai komputer untuk kegiatan tulis-menulis. Seperti pembuatan surat, proposal, artikel, brosur, booklet, dan lain-lain dengan aneka font (huruf) dan layout yang tersedia. Kita juga dapat membuat naskah ilmiah dengan rumus-rumus matematika, fisika maupun kimia dan mendesain sebuah dokumen dengan variasi gambar yang unik dan sangat lengkap.

Selain, Microsoft Word, ada beberapa jenis word processor yang popular dan sudah beredar di masyarakat diantaranya : WordStar (WS), WordPerfect (WP), AmiPro, WordPad, dan lain-lain. Microsoft Word sebagai program pengolah kata memberikan fasilitas-fasilitas yang lebih familiar dibandingkan dengan pengolah kata lainnya.

Program pengolah kata Microsoft Word telah mengeluarkan versi 1.0. sampai 6.0. untuk versi DOS. Kemudian, seiring dengan kemajuan perusahaan pembuatnyya, Microsoft Coorporation telah mengeluarkan 12 versi Microsoft Word, yaitu versi '95, '97, 2000, 2002, 2003, 2007dan 2010.

## Timeline Version Office (2007.ver VS 2010.ver)

Pengertian Microsoft Word 2010 adalah program pengolah kata non-bebas komersial yang dirancang oleh Microsoft. Ini pertama kali dirilis pada tahun 1983 dengan nama Multi-Tool Word untuk sistem Xenix. versi berikutnya kemudian ditulis untuk beberapa platform termasuk PC IBM menjalankan DOS (1983), Apple Macintosh (1984), AT & T Unix PC (1985), Atari ST (1986), SCO UNIX, OS / 2, dan Microsoft Windows (1989). Ini adalah komponen dari sistem Microsoft Office, melainkan juga dijual sebagai produk mandiri dan termasuk dalam Microsoft Works Suite. Versi saat ini adalah Microsoft Word 2010 untuk Windows dan 2011 untuk Mac. Asli format file Microsoft Word ditandai baik oleh doc. atau. docx ekstensi file.

Meskipun ". doc" perpanjangan telah digunakan dalam berbagai versi Word, itu benar-benar meliputi empat format file yang berbeda:

1. Word untuk DOS

2. Word untuk Windows 1 dan 2; Word 4 dan 5 untuk Mac

3. Word 6 dan Word 95 untuk Windows, Word 6 untuk Mac

4. Word 97, 2000, 2002 dan 2003 untuk Windows, Word 98, 2001, X, dan 2004 untuk Mac

Pengertian Microsoft Word 2010 Yang lebih baru ekstensi menandakan Office Open XML standar internasional untuk dokumen Office dan digunakan oleh Word 2007 untuk Windows, Word 2008 untuk Macintosh, "docx."serta oleh meningkatnya jumlah aplikasi dari vendor lainnya, termasuk OpenOffice.org Writer, kata sumber program pengolah terbuka.

## 1. Bisa Bekerja pada 3 Sektor Secara Bersamaan.

Setelah berhasil dengan Microsoft Office 2007 (Office 12), Microsoft menyempurnakan fiturfiturnya pada Office 14. Perbedaan yang jelas ditonjolkan oleh Produk Microsoft kali ini yaitu dapat bekerja pada 3 sektor, yaitu Komputer, Ponsel, dan Browser (tentunya ponsel pintar yang berbasis Windows). Dengan menggunakan Microsoft Office Web Apps, penggunaan dari 3 sektor inipun dapat bekerja secara bersamaan atau saling terhubung. Sedangkan untuk SmartPhone dengan basis selain windows, pengguna tetap dapat mengakses dokumen namun hanya dapat melihat saja.

## 2. Lebih Cepat Dalam Membuka Dokumen

Fitur ekspor ke PDF yang sudah biult-in, dan kecepatan membuka dokumen yang lebih cepat 10-20% dari Office 2007.

 Office 2010 juga dapat membuka format Open Office Document (\*.odt) dan juga mengeditnya.

## 4. Tombol Tab File Pengganti Office Button

Di Office 2010, kita tidak lagi disuguhi Microsoft Office Button yang dulu ada pada versi Office 2007. Sebagai gantinya, Office 2010 telah menggantinya menjadi Tab File. Akan tetapi Tab File ini fungsinya lebih luas. Selain sebagai jendela informasi, di dalamnya juga terdapat pengaturan pencetakan yang terintegrasi dengan Office. Dengan kata lain pencetakan di Office 2010, sekarang tidak lagi di kotak dialog yang terpisah.

## 5. Tampilan Tab File

Pada Office 2010 akan disambut dengan splash screen dengan animasidan indikator loading yang indah. Fitur kontrol pun juga ditambahkan. Sekarang kamu dapat membatalkan untuk membuka Office dengan meng-klik tombol X di pojok kanan atau cancel.

## 6. Ribon lebih simple

Dibandingkan tampilan ribon di 2007, ribbon di office 2010 lebih simple, sebenarnya hampir sama persis, namun pada setiap tombol-tombol di ribon tidak diberi kotak atau separator sehingga terlihat lebih lenggang dan lebih mudah dicari tombol-tombol yang kita inginkan.

## 7. Perubahan dalam menu print

Pada versi 2010, interface **Print** dibuat menjadi lebih ringkas, yaitu setting pencetakan dijadikan satu dengan bagian print preview. Sehingga lebih memudahkan dalam pencetakan tanpa harus berpindah – pindah dari satu menu ke menu lain.

| File Home                                | Insert Page Layout References Mailings Review 1  | /iew                                                                                                    | ~ <b>3</b>       |
|------------------------------------------|--------------------------------------------------|----------------------------------------------------------------------------------------------------|------------------|
| ₩ Save<br>₩ Save As<br>₩ Open<br>₩ Close | Print<br>Print<br>Copies: 1 0                    | Electric dels: Ref.A.Z.Ardia<br>4. Ken tesh anya:<br>Desdegra testar dato dato (note of and 2014) electrication y hereit<br>anya pisa, wanya articitati partecenteral of non face delse (cara testar) partecenteral<br>anya pisa, wanya articitati partecenteral of non face delse (cara testar) | And T SKOA       |
| Info                                     | Printer                                          | terlihet lebin lenggang dan lebin mudah dicari tombol tombol yang kita inginitan.<br>7. Perubahan dalam menu print                                                                                                    |                  |
| Recent                                   | √ Send To OneNote 2010<br>≪ Ready                | Pece versi 2000, interfece Pint douet merged inter rights, yebu attring percetakan<br>dipolikan atu dengan bagian pint periletu, shingga tesh merubahan denar pencetakan tanpa<br>hatu dengan di - viciosta deni suru mar ka menu bir.                                                           |                  |
| New                                      | Printer Properties                               | Temulai Microsoft Word 2010.ver                                                                                                    |                  |
| Print                                    | Settings                                         |                                                                                                    |                  |
| Save & Send                              | Print All Pages Print the entire document Pages: |                                                                                                    |                  |
| Help                                     | Print One Sided                                  |                                                                                                    | =                |
| 🞲 Add-Ins *                              | Collated                                         |                                                                                                    |                  |
| 🔀 Exit                                   | Portrait Orientation                             |                                                                                                    |                  |
|                                          | A4<br>21 cm x 29,7 cm                            |                                                                                                    |                  |
|                                          | Custom Margins 👻                                 |                                                                                                    |                  |
|                                          | 1 Page Per Sheet -                               |                                                                                                    |                  |
|                                          | Page Setup                                       |                                                                                                    |                  |
|                                          |                                                  | ramputer Apilani Informática Spitem<br>2012                                                                                                    |                  |
|                                          |                                                  | 4 3 of 5 >                                                                                                    | 55 % 🖂 — 🖓 — 🕀 🚺 |

Gambar 1 : Print Preview dalam Microsoft Word 2010.

## Memulai Microsoft Word 2010.ver

Dalam memulai Word version 2010, dapat diikuti dalam langkah – langkah berikut ini (operating sistem dengan menggunakan windows 7) :

- -1. Klik Start
- 2. Klik All Programs
- 3. Klik Microsoft Office —
- 4. Klik Microsoft Word 2010

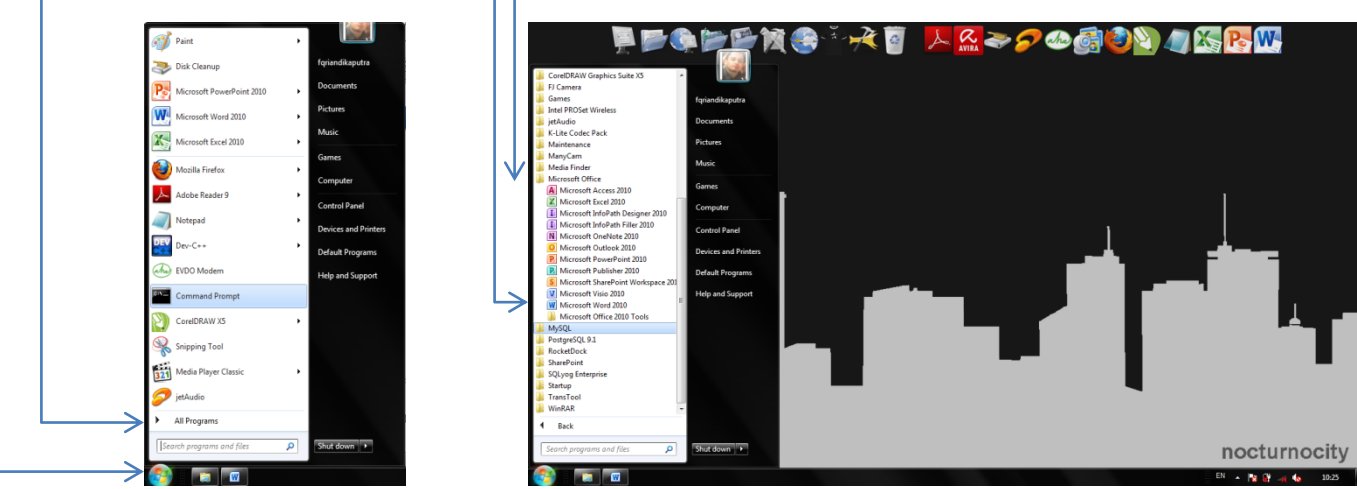

## Area Kerja Microsoft Word 2010.ver

Secara umum area kerja word 2010 bisa dikatakan mirip dengan word 2007, yakni masih mmenggunakan bentuk menu ribbon. Perbedaanya hanya terletak pada desain interface-nya.

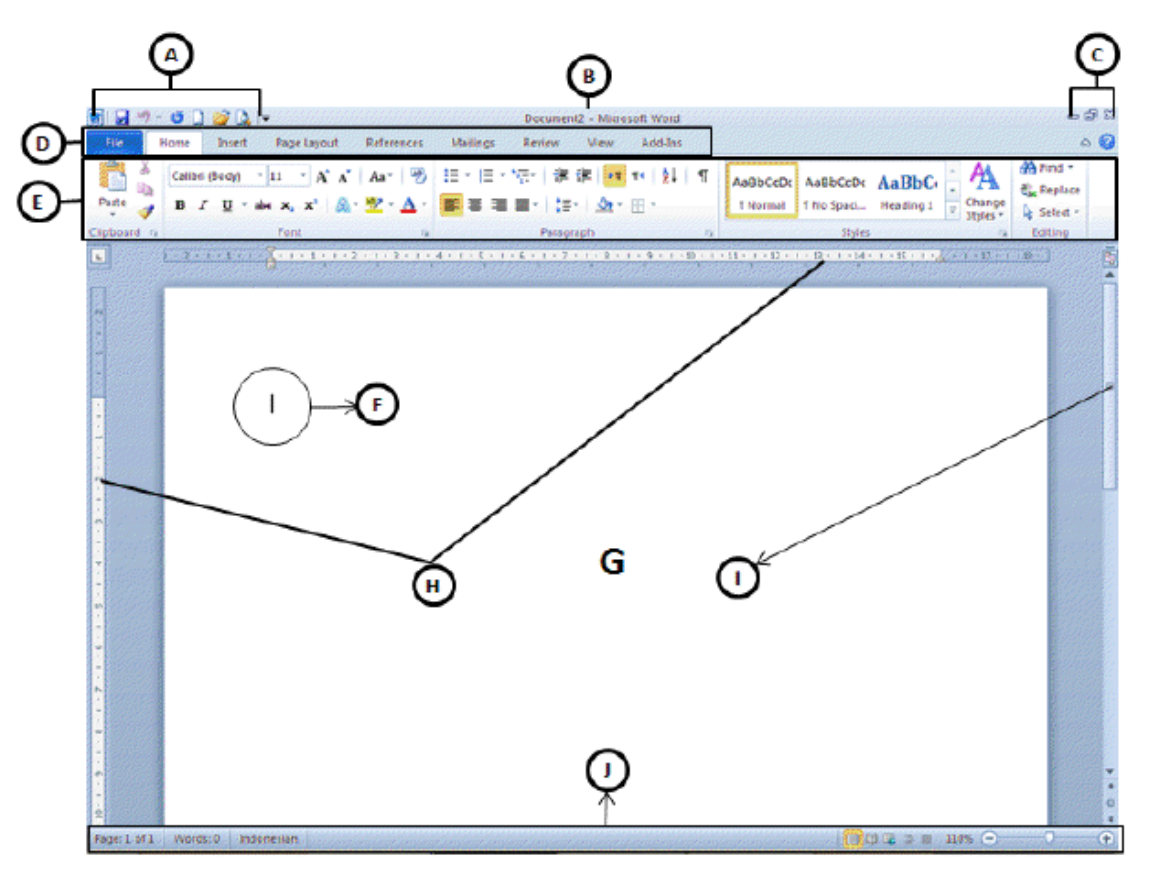

## Gambar 2 : Tampilan Menu Ribbon dalam Microsoft Word 2010

Penjelasan mengenai fungsionalitas dari masing – masing menu dan sub-menu dapat dilihat dalam table dibawah ini :

| Gambar<br>Nomor | Nama Tools                        | ĸ                                                                                                    | (eterangan                                                                                                    |
|-----------------|-----------------------------------|----------------------------------------------------------------------------------------------------|----------------------------------------------------------------------------------------------------|
| A               | Customize quick<br>Access Toolbar | Perintah akses cepat<br>Customize Quick Access Toolbar<br>✓ New<br>✓ Open<br>✓ Save<br>E-mail<br>Quick Print<br>✓ Print Preview<br>Spelling & Grammar<br>✓ Undo<br>✓ Redo<br>Draw Table<br>Open Recent File<br>More Commands<br>Show Below the Ribbon | t, yang tediri dari :<br><i>New</i> : Membuat dokumen<br>baru<br><i>Open</i> : Membuka file<br><i>Save</i> : Menyimpan file<br><i>E-Mail</i> : Mengirim dokumen<br>yang sedang aktif ke alamat<br>e-mail tertentu.<br><i>Quick Print</i> : Langsung<br>mencetak dokumen aktif |

## Berikut adalah keterangan dari gambar diatas:

|   |                     | Note: Perintah yang ada di Customize quick                           |
|---|---------------------|----------------------------------------------------------------------|
|   |                     | Access Toolbar dapat kita tambah dan kita kurangi                    |
|   |                     | berdasarkan kebutuhan yang kita inginkan,                            |
|   |                     | melalui perintah more commands.                                      |
| в | Tytle Bar           | Menerangkan nama file yang sedang aktif dan                          |
|   |                     | nama program yang sedang digunakan.                                  |
| с | Minimize/Maximize,  | Digunakan untuk melakukan pengaturan                                 |
|   | Restore down, Close | terhadap jendela microsoft word yang sedang<br>aktif                 |
| D | Menu Bar            | Berisikan kumpulan menu untuk menjalankan<br>microsoft word.         |
| E | Toolbars            | Kumpulan gambar perintah/icon berdasarkan<br>menu yang sedang aktif. |
| F | Kursor/titik sisip  | Sebagai pusat ketik.                                                 |
|   | (insertion point)   |                                                                      |
| G | Text Area           | Daerah untuk melakukan pengetikan.                                   |
| н | Ruler               | Petunjuk jarak vertikal dan horizontal dari                          |
|   |                     | halaman/kertas yang digunakan.                                       |
| I | Scroll              | Untuk menggulung halaman yang sedang aktif ke                        |
|   |                     | atas atau ke bawah.                                                  |
| L | Status Bar          | Untuk mengetahui informasi yang terjadi pada                         |
|   |                     | layar edit, seperti halaman, baris ke berapa, dan                    |
|   |                     | lain-lain.                                                           |

## Mengaktifkan Ruler & Gridlines

Dalam versi terdahulunya seperti biasa terdapat fungsionalitas measurenment yang digunakan dalam membantu pengaturan area kerja dalam Microsoft Word. Pada word 2010 juga terdapat *ruler* atau disebut juga sebagai *Penggaris* yang nantinya berfungsi mengatur indentasi paragraf.

**Gridlines** atau *garis bantu,* berfungsi dalam membantu mengatur posisi objek yang ditempatkan dalam dokumen. Gridlines membuat pengaturan objek secara simetris dan tepat bersinggungan dengan garis bantu.

Berikut cara untuk mengaktifkan Ruler dan gridlines dalam area kerja word :

- 1. Klik Menu View
- 2. Pada Bagian show, klik untuk memberikan tanda checkmark pada Ruler dan gridlines.

|                                |                 |             |                                                    |                                                                     | diktat-c1 - Microsoft Word |           |                      |                                                                                                    |                                                  |             |                     |                  |  |  |  |  |
|--------------------------------|-----------------|-------------|----------------------------------------------------|---------------------------------------------------------------------|----------------------------|-----------|----------------------|----------------------------------------------------------------------------------------------------|--------------------------------------------------|-------------|---------------------|------------------|--|--|--|--|
| ut Refe                        | rences          | Mailings    | Revi                                               | ew View                                                             |                            |           |                      |                                                                                                    |                                                  |             |                     |                  |  |  |  |  |
| Ruler     Gridling     Navigat | es<br>tion Pane | Zoom        | 100%<br>Zoo                                        | <ul> <li>One Page</li> <li>Two Pages</li> <li>Page Width</li> </ul> | New<br>Window              | Arrange   | Split                | View<br>Cynch<br>Cynch<br>Cynch<br>Cynch<br>Cynch<br>Cynch<br>Cynch<br>Cynch<br>Cynch<br>Cynch<br>Cynch<br>Cynch<br>Cynch<br>Cynch<br>Cynch<br>Cynch<br>Cynch<br>Cynch<br>Cynch<br>Cynch<br>Cynch<br>Cynch<br>Cynch<br>Cynch<br>Cynch<br>Cynch<br>Cynch<br>Cynch | Side by Side<br>nronous Scro<br>: Window Po<br>w | lling       | Switch<br>Windows + | Macros<br>Macros |  |  |  |  |
|                                |                 |             |                                                    |                                                                     |                            |           |                      |                                                                                                    |                                                  |             |                     |                  |  |  |  |  |
| ferences                       | Mailings        | Review      | View                                               |                                                                     |                            |           |                      |                                                                                                    |                                                  |             |                     |                  |  |  |  |  |
| ines                           | es Q D One Page |             |                                                    |                                                                     |                            | Viev      | / Side by<br>hronous | Side<br>Scrolling                                                                                                    |                                                  |             |                     |                  |  |  |  |  |
| ation Pane                     | Zoom 1          | .00% 🔄 P    | <sup>9%</sup> ☐ Page Width New <sup>4</sup> Window |                                                                     |                            | Rese      | t Windo              | w Position Windows                                                                                                    |                                                  | Macros<br>* |                     |                  |  |  |  |  |
| how                            |                 | Zoom        |                                                    |                                                                     | Window Macros              |           |                      |                                                                                                    |                                                  |             |                     |                  |  |  |  |  |
| 121111                         | 1 - 2 - 1 -     | 1 * 1 * 2 * | 1 - 3 - 1 -                                        | 4 - 1 - 5 - 1 - 6                                                   | · · · <b>7</b> · · ·       | 8 . 1 . 9 | 1 10                 | 1 - 11 - 1 - 1                                                                                                    | 2 • • • 13 • • • 1                               | 4 · 1 · 15  |                     | 7 · 1 · 18 ·     |  |  |  |  |

Gambar 3 : Mengaktifkan Ruler & Gridlines

## Mengelola Dokumen

Pengelolaan dokumen pada word merupakan hal dasar yang harus dipahami. Membuka dan menutup dokumen, menyimpan dokumen, dan mengakhiri dokumen merupakan hal – hal yang akan sering ditemui ketika bekerja dengan word.

## A. Membuat Dokumen

Sebelum memulai mengetik sebuah naskah, kita perlu utuk membuat dokumen (document) terlebih dahulu. Dalam membuat dokumen baru, dapat diperhatikan dalam beberapa langkah berikut ini :

- 1. Klik File pada ujung kiri atas.
- 2. Klik New dan kotak dialog New Document pun akan muncul.
- 3. Klik Blank Document
- 4. Klik Create.

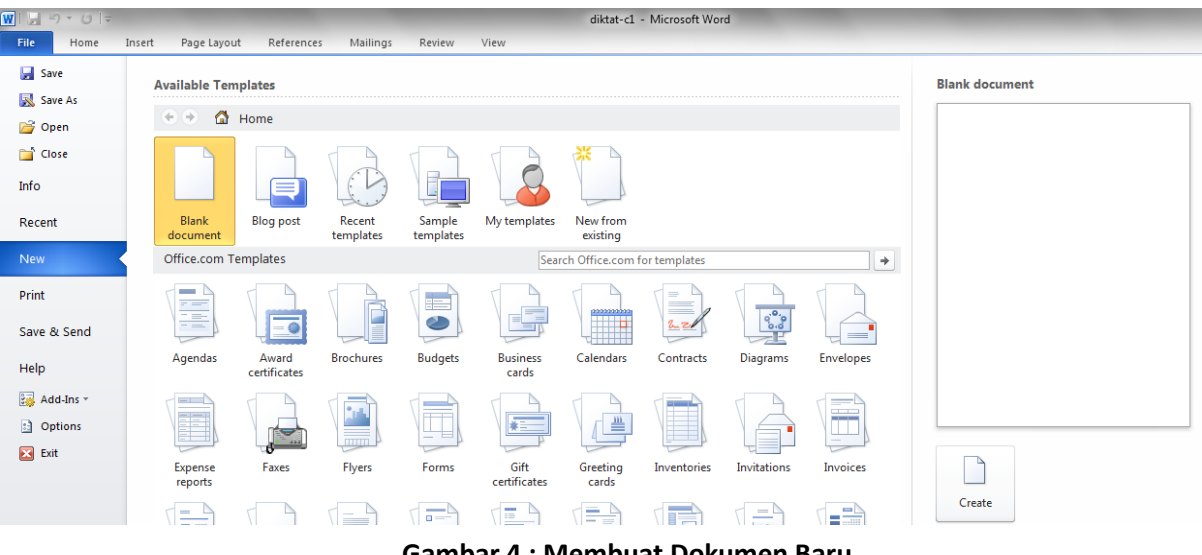

Gambar 4 : Membuat Dokumen Baru

#### B. Menyimpan Dokumen

#### Berikut ini adalah cara menyimpan document:

- 📽 Setelah data selesai diketik
- ✓ Klik menu File → Save atau Save As
- 🏾 Pada kotak dialog Save, tentukan:
  - Pada Save in, tentukan folder atau tempat penyimpanan file atau data yang diinginkan
  - Pada File Name, tuliskan nama file yang dimaksudkan, contoh latiha1
  - Tentukan format penyimpanan di save As type, seperti:
    - a. Word Document : Menyimpan dengan dokumen standar 2007, dengan extentions file .docx
    - b. Word 97-2003 Document : Menyimpan dengan dokumen yang sesuai dengan versi sebelumnya (seperti office 2003) dengan extentions file .doc
    - c. PDF : Menyimpan dengan format PDF file, biasanya digunakan apabila data kita ingin upload di internet, dan tidak mudah di rubah orang.
  - Klik Save

#### C. Menutup Dokumen

Setelah selesai bekerja dengan dokumen, untuk menutup dokumen dapat dilakukan dengan cara berikut :

- 1. Klik File
- Klik Close atau untuk mempersingkat dapat dilakukan dengan menggunakan shortcut Ctrl + W.

#### D. Proteksi Dokumen

Untuk melakukan proteksi dokumen dapat dilakukan apabila ingin melakukan penggunaan hak akses untuk membuka dokumen yang kita buat, sehingga dokumen hanaya dapat dibuka dengan menggunakan password. Proteksi dokumen dapat dilakukan dengan cara sebagai berikut :

|                                                                                                    | diktat-ci - Microsoft Word<br>Home Insert Page Layout References Mailings Review View |                                                                                                    |                                                                                                    |                                                                                   |                                                   |                                              |                                                              |                     |                                                                                             |                                                                                  |                        |     |       |  |  |
|----------------------------------------------------------------------------------------------------|---------------------------------------------------------------------------------------|----------------------------------------------------------------------------------------------------|----------------------------------------------------------------------------------------------------|-----------------------------------------------------------------------------------|---------------------------------------------------|----------------------------------------------|--------------------------------------------------------------|---------------------|---------------------------------------------------------------------------------------------|----------------------------------------------------------------------------------|------------------------|-----|-------|--|--|
| ter ione<br>i Save<br>i Save<br>i Save<br>i Open<br>i Cose<br>Info<br>Recent<br>New<br>Print<br>Save & Send<br>Help<br>i Addms - | Insert                                                                                | Page Lay<br>Informa<br>Exlecturer/si<br>Protect<br>Documen<br>Ma<br>Lay<br>Reg<br>Corr<br>Car<br>Car<br>Car<br>Car<br>Car<br>Car<br>Car<br>C | event Referent<br>ation abo<br>lide-lectein-cha<br>Anyone<br>tr<br>tr<br>tr<br>tr<br>tr<br>tr<br>tr<br>tr<br>tr<br>tr<br>tr<br>tr<br>tr            | e document<br>by open this<br>of changes p<br>of changes p<br>or People           | ings Re<br>t-C1<br>1.docx<br>is final<br>is final | eview<br>ange any<br>that it cr<br>sthor's n | View r part of this docum ontains: hame s are unable to read | distar: c] Merosoft | Werd                                                                                        |                                                                                  | • <b>0 • • • • •</b> • |     |       |  |  |
| <ul> <li>Add-Ins *</li> <li>Options</li> <li>Exit</li> </ul>                                                                     |                                                                                       | Ad<br>Ad<br>Ent<br>by                                                                                                    | strict Permission<br>ant people access<br>in ability to edit,<br>d a Digital Signa<br>sure the integrity<br>adding an invisit<br>adding an invisit | ay People<br>while remov<br>sopy, or prin<br>ure<br>of the docu<br>le digital sig | ing ≯<br>t.<br>nent<br>nature.                    | ins of th                                    | is file.                                                     |                     | Created<br>Last Printed<br>Related People<br>Author<br>Last Modified By<br>Related Document | 01.70.2012 20.36<br>Herr<br>Riki<br>Add an author<br>Riki<br>3<br>3<br>dion<br>4 |                        |     |       |  |  |
|                                                                                                    | W                                                                                     | - 42                                                                                                    |                                                                                                    |                                                                                   |                                                   |                                              |                                                              |                     |                                                                                             |                                                                                  | EN 🔺                   | P 8 | 21:22 |  |  |

# **CHAPTER 1**

- 1. Klik File
- 2. Klik Info
- 3. Pada bagian permission, klik Protect Document
- 4. Klik Encrypt with password.

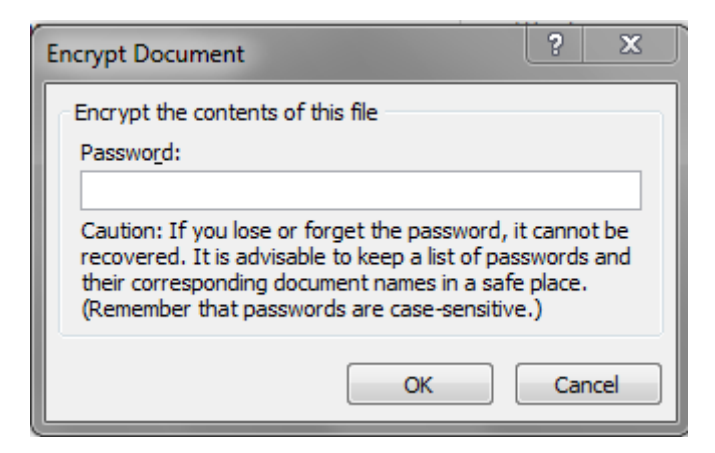

## Gambar 5 : Memasukan Password

- 5. Ketikkan Password, misalkan unikom
- 6. Klik **OK**
- 7. Sebagai konfirmasi ketikan kembali password yang telah dimasukan sebelumnya yaitu **unikom.**
- 8. Klik **OK**
- 9. Setelah dokumen terproteksi, bagian Permission akan terlihat seperti gambar berikut ini :

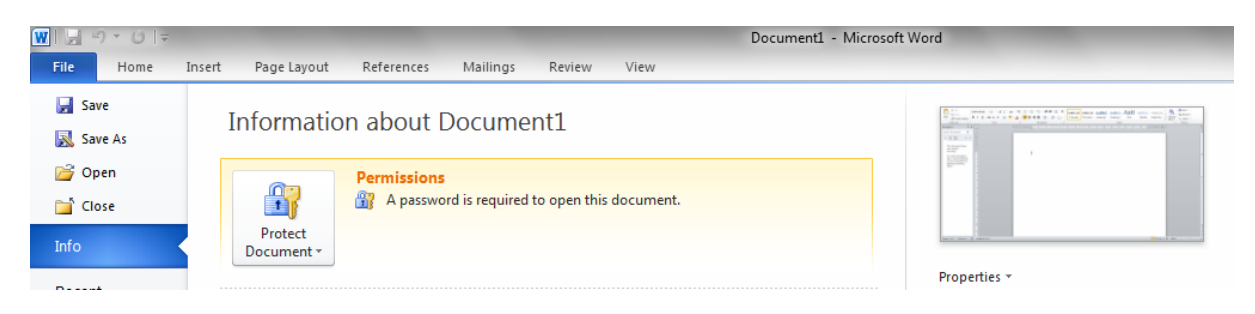

Gambar 6 : Informasi bahwa dokumen telah terproteksi

10. Simpan dan tutup dokumen yang telah diproteksi dan diberi password. Apabila akan dibuka kembali, akan muncul kotak dialog yang meminta untuk memasukan password sebagai hak akses dalam membuka dokumen.

## PRAKTIKUM 1 (Menggunakan Fungsi Dasar MS.WORD 2010)

Dalam praktikum chapter 1 kali ini, yaitu akan membahas dalam menggunakan fungsi – fungsi dasar untuk membuat dan mengelola sebuah dokumen. Dimana tampilan dari dokumen yang akan dibuat dalam pembuatan sebuah cover page yang berasal dari default aplikasi , yaitu sebagai berikut :

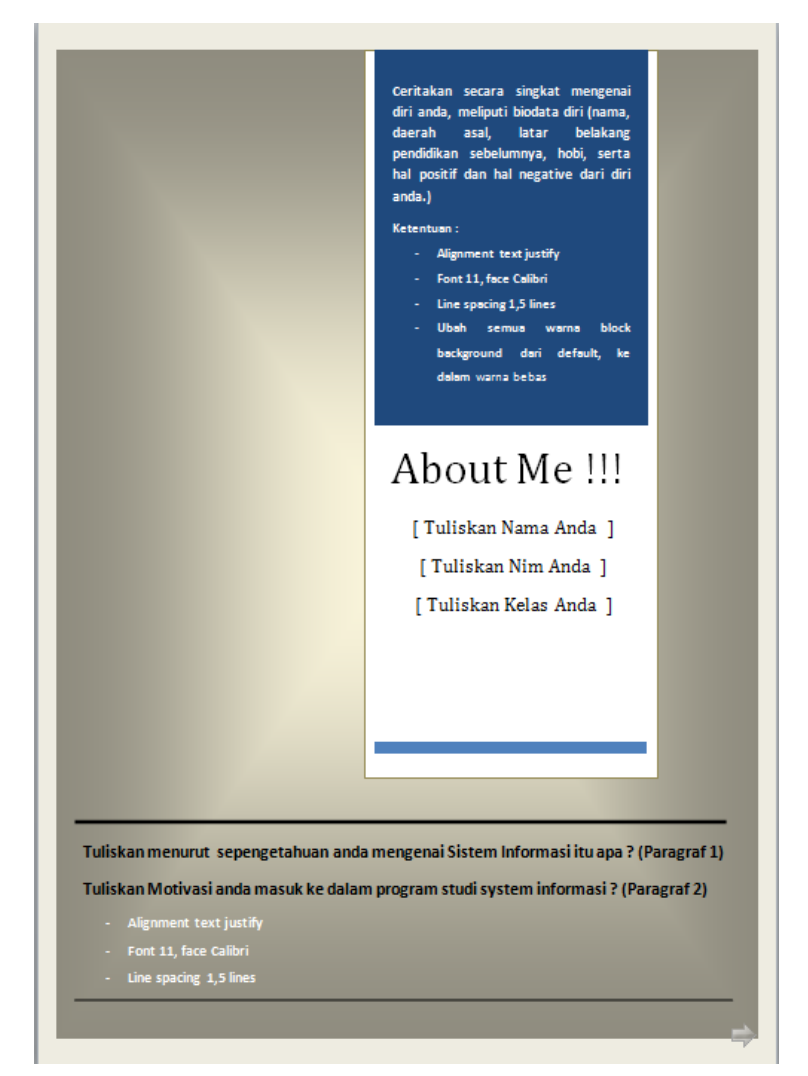

Gambar 7 : Tampilan Hasil Praktikum Chapter 1

Dimana langkah – langkah dasarnya adalah sebgai berikut :

- 1. Buatlah dokumen baru dengan cara Klik File  $\rightarrow$  Klik New dan kotak dialog New Document pun akan muncul  $\rightarrow$  Klik Blank Document  $\rightarrow$  Klik Create.
- 2. Save dokumen dengan format praktikum1\_nim\_nama
- Setelah muncul tampilan blank dokumen langkah pertama yaitu membuat cover page yang didapatkan secara default dari aplikasi word dengan langkah Klik Menu Insert → Klik SUB Menu Cover Page Hingga muncul tampilan di bawah ini dan pilih tampilan cover page yang sesuai dengan tampilan yang akan dibuat (Dalam Chapter kali ini menggunakan model Austin).

| Liture Clip Shapes SmartArt Chart Sc<br>Art ·                                                                                                    |
|----------------------------------------------------------------------------------------------------|
| ture Clip Shapes SmartArt Chart Sc<br>Art Vear]                                                                                                    |
| Year]                                                                                                    |
|                                                                                                    |
| TYPE THE DOCUMENT TITLE                                                                                                    |
| nual Austere                                                                                                    |
| ocument title]<br>our data<br>title]<br>Proto and and<br>Proto and and<br>Proto and<br>Proto and<br>Pr |
| ervative Contrast                                                                                                    |
|                                                                                                    |

Gambar 8 : Tampilan Cover page Built – In

Dalam Cover page yang akan dibuat terdapat dua komponen yang harus diisi yaitu komponen ke-1 mengenai data diri anda, dan komponen ke -2, harus menuliskan pemahaman anda pada paragraph pertama mengenai motivasi anda memilih program studi system infosrmasi, dan paragraph ke – 2 pemahaman anda mengenai system informasi.

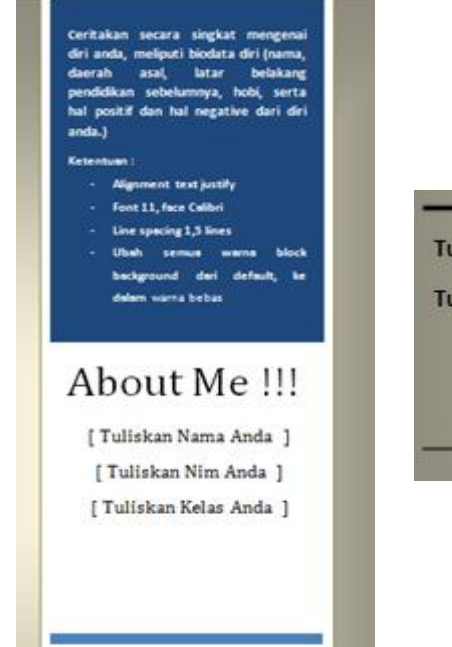

Tuliskan menurut sepengetahuan anda mengenai Sistem Informasi itu apa? (Paragraf 1)

Tuliskan Motivasi anda masuk ke dalam program studi system informasi ? (Paragraf 2)

- Alignment text justify
- Font 11, face Calibri
- Line spacing 1,5 lines

#### Gambar 9 : Tampilan Komponen yang harus diisi

4. Untuk mengubah tampilan dari warna background halaman cover dapat dilakukan dengan cara menempatkan terlebih dahulu kursor pada objek halaman. Lalu Klik menu Page Layout → klik
 Page Color → Setelah itu pilih warna yang akan digantikan dalam background halaman

| ( | Page Layout References Mailings | Review View                                           | diktat-c1 - Microsoft Word                                         |                  | _                    | -                                    | -                                                                 |
|---|---------------------------------|-------------------------------------------------------|--------------------------------------------------------------------|------------------|----------------------|--------------------------------------|-------------------------------------------------------------------|
|   | Orientation Size Columns        | Watermark Page<br>Color - coorders<br>Page Background | Indent Spacing<br>⊈E Left: 0 cm ↓<br>⊒⊞ Right: 0 cm ↓<br>Paragraph | 0 pt ‡<br>0 pt ‡ | Position<br>v Text v | Bring Send S<br>Forward * Backward * | ielection<br>Pane Align ▼<br>El Group ♥<br>Align ▼<br>Columnation |
|   | L 1 · 2 · 1 ·                   | 1                                                     | 4 5 6 7 8                                                          | · 9 · I · 10 · I | 11 12 13             | · · · 14 · · · 15 · · · \. · ·       | 17 1 18                                                           |

Gambar 10 : Tampilan Komponen Page Color

5. Setelah itu untuk mengganti warna dari masing – masing komponen yang ada dalam cover page dapat dilakukan dengan cara Klik objek yang akan diganti, misalkan dalam hal ini objek mengenai data diri anda,

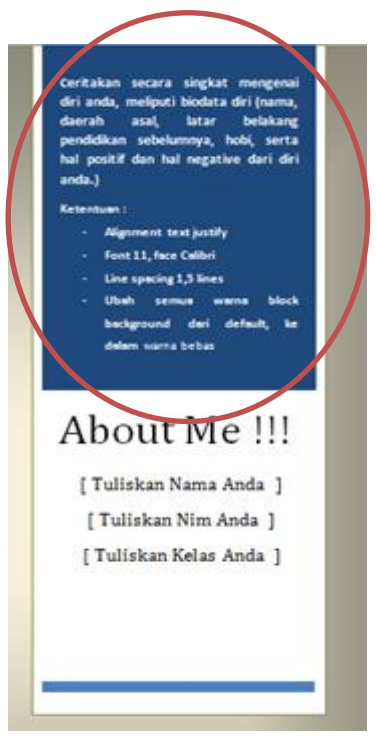

Klik Format (Text Box Tools) → Pilih warna yang akan diganti, begitupun untuk mengubah objek Jainnya menggunakan cara dan langkah yang sama.

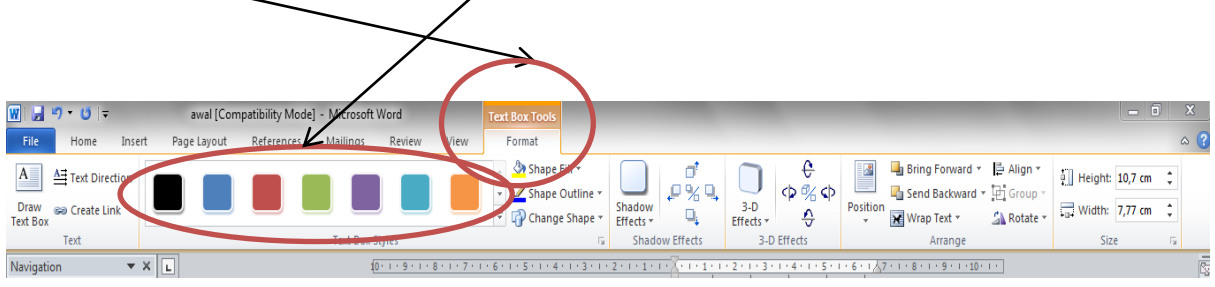

#### Gambar 11 : Tampilan Komponen Format Text Book Tools

6. Setelah mengubah dan mengganti tampilan warna, isi komponen ke-1 dan komponen ke-2 sesuai dengan perintah yang telah disebutkan diatas yaitu mengenai data diri dan pemahaman anda mengenai motivasi dan system informasi. Dimana untuk mengubah dan mengaturnya menggunakan beberapa fungsi dasar dari word yaitu sebgai berikut :

### Pengaturan Alignment/Perataan Paragraf

Klik Menu **Home** → Klik dan pilih alignment yang akan diterapkan, dimana diantaranya yaitu :

- Alignment Text Left : Untuk perataan Kiri.
- Alignment Text Center : Untuk perataan Tengah.
- Alignment Text Right : Untuk perataan Kanan.
- Alignment Text Justify : Untuk perataan Kiri dan kanan.

| Home                           | Insert | Page Lay                             | out             | Reference                                      | es Mailin                                         | igs   | Review Vie        | W       |                                             |                      |                        |                    |                     |                   |                     |                       |     |                         |  |
|--------------------------------|--------|--------------------------------------|-----------------|------------------------------------------------|---------------------------------------------------|-------|-------------------|---------|---------------------------------------------|----------------------|------------------------|--------------------|---------------------|-------------------|---------------------|-----------------------|-----|-------------------------|--|
| } Cut<br>≧ Copy<br>Ø Format Pa | inter  | alibri (Body)<br>B <i>I</i> <u>U</u> | • 11<br>• abe : | $\mathbf{x}_{2} \mathbf{x}_{2} \mathbf{x}_{2}$ | A <sup>*</sup>   Aa∗  <br>A∗ <mark>ab2</mark> ∗ . |       |                   |         | : #   <u>\$</u> ↓   ¶<br>•   <u>@</u> • ⊞ • | AaBbCcDc<br>1 Normal | AaBbCcDc<br>No Spacing | AaBbC<br>Heading 1 | AaBbCc<br>Heading 2 | AaB<br>Title      | AaBbCc.<br>Subtitle | AaBbCcDo<br>Subtle Em |     | ∰ Find ▼<br>ªac Replace |  |
| board                          | 5      |                                      | F               | ont                                            |                                                   | G     | Pa                | ragraph |                                             |                      |                        |                    | Styles              |                   |                     |                       | 6   | Editing                 |  |
| 1                              | - ¥ X  | L                                    |                 |                                                |                                                   | 2 . 1 | 1 * 1 * ] * 1 * 1 | 1112    | - 1 3 - 1 - 4 - 1                           | 5 1 6 1              | 7 1 8 1                | 9 1 10 10          | 11 1 12             | 1 - 13 - 1 - 14 - | 1 15 1 14           | 1 1 17 1 1 1          | 8 ' |                         |  |

Gambar 12 : Tampilan Komponen Format Alignment

#### **Pengaturan Font**

Klik Menu Home  $\rightarrow$  Klik dan pilih sub menu font yang akan diterapkan, baik itu font face, warna, style text effects maupun size Dari font itu sendiri. Dimana terdapat beberapa komponen lainnya yaitu :

- 1.  $B \rightarrow Bold Untuk membold atau menebalkan tulisan huruf,$
- 2.  $I \rightarrow$  Italic untuk memiringkan huruf,
- $U \rightarrow$  Untuk memberi garis bawah pada huruf. 3.
- 4. Strikethrough  $\rightarrow$  Memberi garis pada huruf
- 5. Subscript  $\rightarrow$  Mengecilkan <sub>Huruf</sub> dibawah.
- 6. Superscript  $\rightarrow$  Mengecilkan <sup>Huruf</sup> diatas.
- 7. Changecase  $\rightarrow$  Mengubah kapitalisasi huruf.

| Home                           | Insert           | Page Layo                        | ut            | Reference | ces            | Mailings | Rev       | iew      | View            |               |                                      |                   |                        |                     |                     |                   |                            |                       |                                                         |                                           |  |
|--------------------------------|------------------|----------------------------------|---------------|-----------|----------------|----------|-----------|----------|-----------------|---------------|--------------------------------------|-------------------|------------------------|---------------------|---------------------|-------------------|----------------------------|-----------------------|---------------------------------------------------------|-------------------------------------------|--|
| } Cut<br>à Copy<br>∮ Format Pa | Calit<br>Inter B | ori(Body)<br><i>I</i> <u>U</u> ≁ | × 11<br>abe ★ | • A*      | A <sup>™</sup> | Aa - 🤗   | 5         | ,<br>≣ ≣ | *⊊•   :<br>■  : | ⊈ ∰<br>≣∗   ; | : ≵↓  ٩<br><u>&amp;</u> - <u>-</u> - | AaBbCcDc          | AaBbCcDc<br>No Spacing | AaBbC(<br>Heading 1 | AaBbCc<br>Heading 2 | AaB<br>Title      | <i>AaBbCc.</i><br>Subtitle | AaBbCcDo<br>Subtle Em | <ul> <li>▲</li> <li>Change</li> <li>Styles *</li> </ul> | tind ▼<br>ab<br>ac<br>Replace<br>Select ▼ |  |
| board                          | G                |                                  | Ec            | nt        |                |          | Gi i      |          | Paragrap        | ph            |                                      | G.                |                        |                     | Styles              |                   |                            |                       | 6                                                       | Editing                                   |  |
| ı                              | • X [            | ]                                |               |           |                | 1 . 2 .  | 1 + 1 + 1 | 1.1      | 1111            | 2 . 7         | 3 • 1 • 4 •                          | 1 - 5 - 1 - 6 - 1 | . 7 . 1 . 8 . 1        | · 9 · I · 10 · I    | 11 - 12 -           | 1 - 13 - 1 - 14 - | 1 - 15 - 1 - 1             | 1 17 1 14             | 3 ·                                                     |                                           |  |

Gambar 13 : Tampilan Komponen Format Font

## **Pengaturan Line Spacing**

Dalam mengatur line spacing dapat dilakukan dua cara yaitu :

1. Langsung klik dalam menu ribbon paragraph yaitu Line Spacing and paragraph dan mengubahnya sesuai dengan yang dinginkan

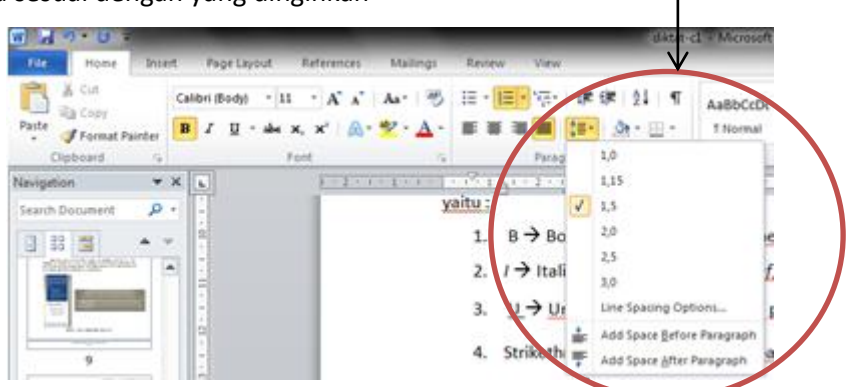

Gambar 13 : Tampilan Komponen Format Line Spacing Cara Ke - 1

Apabila ingin format untuk Custom dapat melakukan klik kanan pada mouse dan klik
 Paragraf → Hingga Muncul tampilan berikut : Dimana untuk mengubah line spacing menjadi default harus mengubbah Spacing Before dan After ke ukuran 0 (nol).

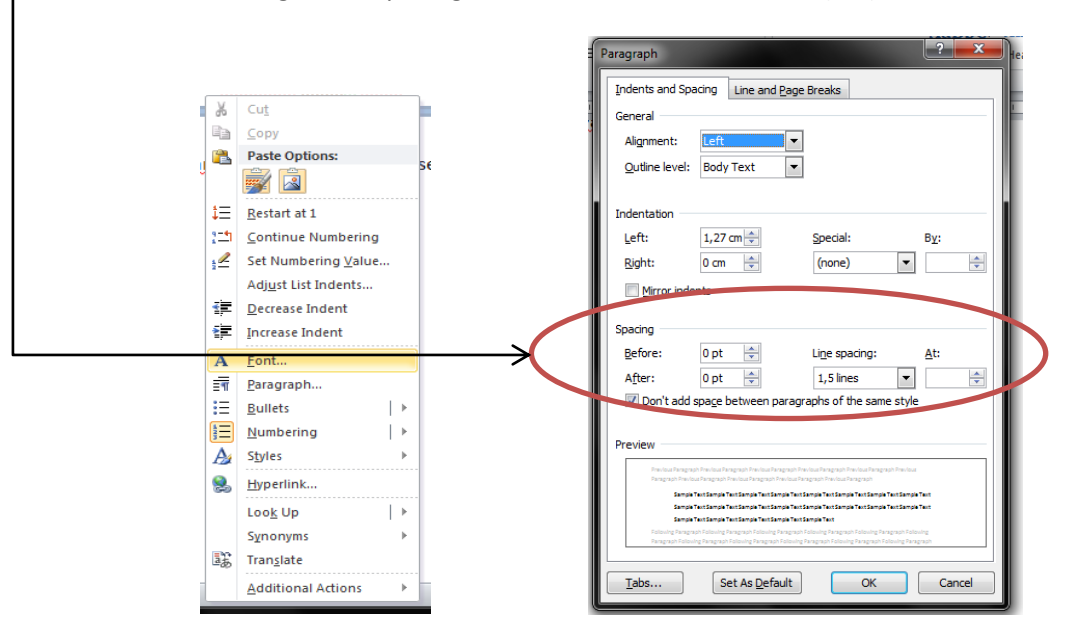

Gambar 14 : Tampilan Komponen Format Line Spacing Cara Ke - 2